### WiFi Smart Timer Operating Instructions

## GEYER

#### 1. Download and Install App by Mobile

Connect your phone to local wifi first. Use your phone to scan any one of the QR code below to Download and install the App

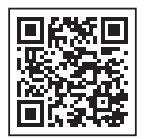

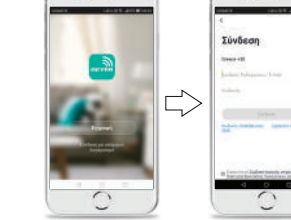

#### 3. Add New Device

Connect the products with the power 100-250VAC, the details connection diagrams please find it in this Instruction page 4

Press and hold the button for about 5 seconds until the Green LED light blinks fast

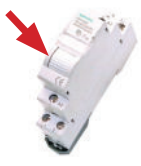

\*After holding the switch for 5 seconds, if the LED light is red, press the switch again and you will see the green light blink.

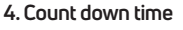

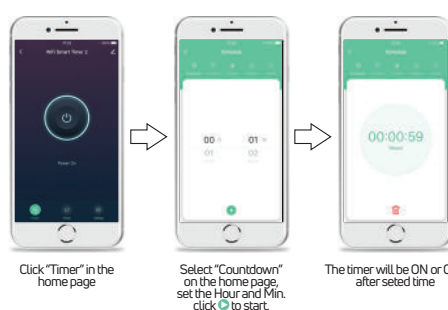

The timer will be ON or OFF,

2. Register Account

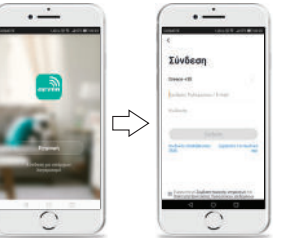

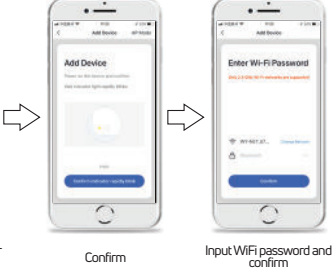

Click "+" in homepage or Click Add Device

0

- Welcome home

il mon

 $\sqrt{}$ 

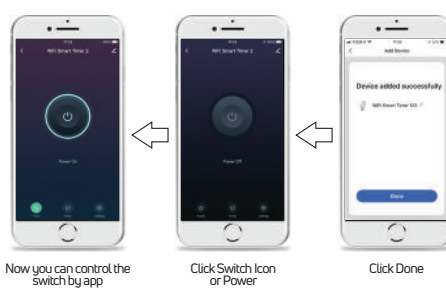

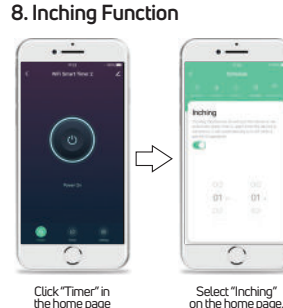

Geyer Hellas S.A. Drosia Chalkis, Evia, GR 34100, Greece Tel: +30 22210 98711 email: cs@geyer.gr www.geyer.gr

#### 5. Set time programs · ---· ---· ---· ---· ---· ---17:23 . $\leq$ ...... 0 0 0 0 0 0 Click "Switch1" to set the switch ON or OFF Click "Timer" in Select "Schedule" Set the time: Hour Select ON or OFF, Can add schedule more and Minute, Set the Date the home page on the home page, Click "Add Schedule" then confirm, and save.

#### **6.Circulate Function**

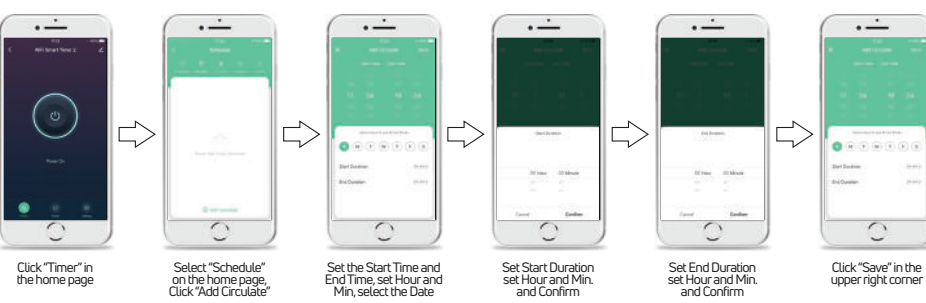

· ----

17:25 - 18:25

0

### 7. Random Function

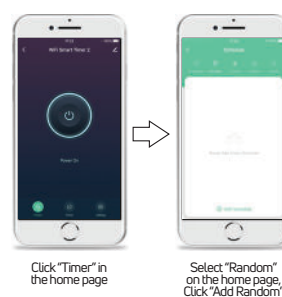

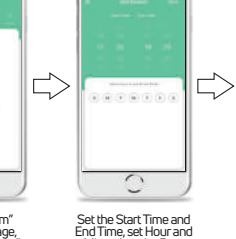

Min. select the Date

· ---

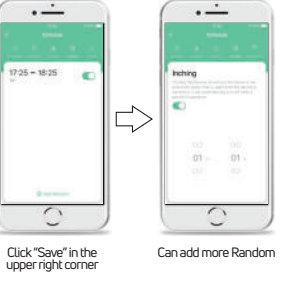

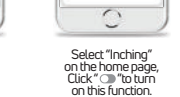

й**.** П 4 X Y J. 口品

1

2

## WiFi Smart Timer Operating Instructions

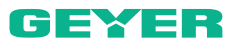

### WiFi Smart Timer Operating Instructions

Sevet

Select "Astronomical" set the Sunrise

• ----

•

•

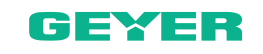

· ---

0000000

Server 1

#### 9. Astronomical Function set Sunrise time

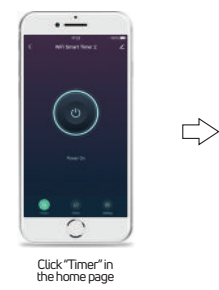

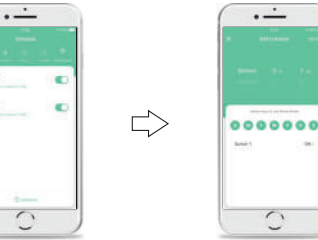

Select "before", "Sunrise"or" after" time, select day and "save"

0

. \_\_\_\_

Select "before", "Sunset"or

after" time, select day

and "save"

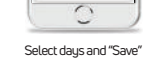

 $\leq$ 

 $\leq$ 

 $\Box$ 

 $\leq$ 

#### 10. Astronomical Function set Sunset time

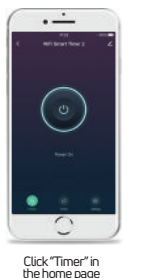

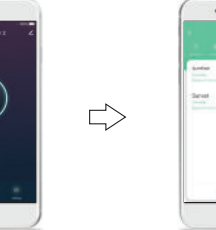

0000000

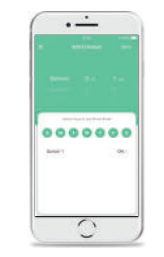

Select days and "Save"

· ---

Tale Prote (and har) Allant

5

#### 11. Modify Device Icon

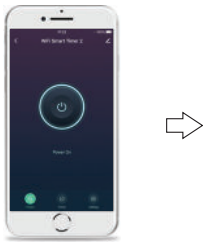

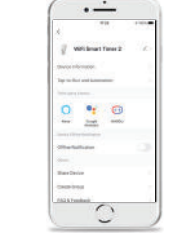

• ----

Wifidmart Timer

0 \* 0 \*\* 2m \*\*

5

Click this mark ∠in

the upper right corne

Select "Astronomical"

set the Sunset

Click this mark ∠in the upper right corne

. \_\_\_\_

0

0

Click this mark ∠in

the upper right corner

12. Modify Device Name

 $\leq$ 

Click this mark ∠in the upper right corne

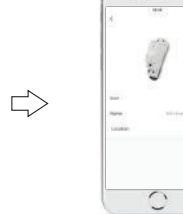

Click "Icon"

.)

0

Click "Name"

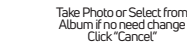

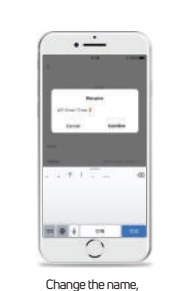

and confirm

3

- .
  - product contact is in the close state, after the power failure, and then call, the product contacts still keep the close state.
  - Also can be controlled by tact switch . from terminal 3 and 4.
  - Can be share with 20 users by Mobile . App.

### · ---With Smart Tener 0 <u>\*</u> 0 $\leq$ -5 Click "Share Device"

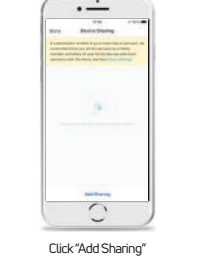

• ----

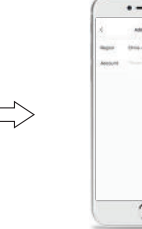

Click this mark ≟ in the upper right corne

### 14. Create Group

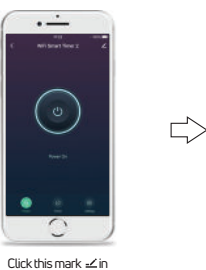

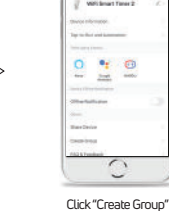

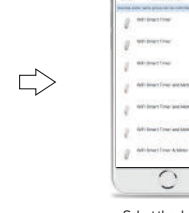

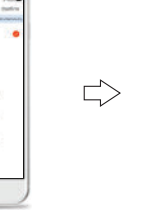

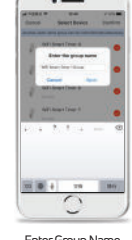

the upper right corne

### 15. Specification

- Rated Voltage: 100-240VAC 50-60Hz
- Rated Current: 16A250VAC(COSd=1) .
- Contact configuration: 1NO(SPST-NO) WiFi Frequency: 2.4GHz •
- Mounting: DIN Rail 35 mm(EN 60715) .
- Ambient temperature range: • -10°C...+60°C
- Can set 30 ON/OFF programs per day . or per week.
- hours 59 Mins.
- network, the timer retains all programs set up by Mobile App and works according to the set programs.

# $\Box$

0 Input the cell phone number, and Click "Done"

GEYER

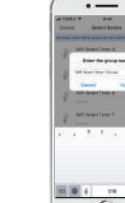

Enter Group Name and Save

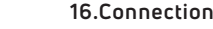

#### L Ν 00 03 N \_\_\_\_\_ L 100-240VAC 1 \_\_\_\_\_ 2 16A 250VAC(COSφ= 1) E-YE 3 \_\_\_\_\_ 4 Tact Switch -04

17.Dimensions

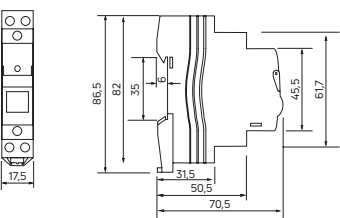

Drosia Chalkis, Evia, GR 34100, Greece Tel: +30 22210 98711

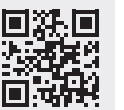

#### email: cs@geyer.gr www.geyer.gr

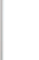

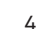

# WiFi Smart Timer Operating Instructions

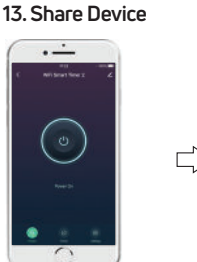

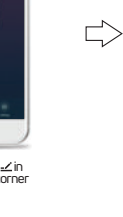

• ----With Imart Times 0 \* 0

AND REAL DOCUMENTS

### 16.Connection Diagrams

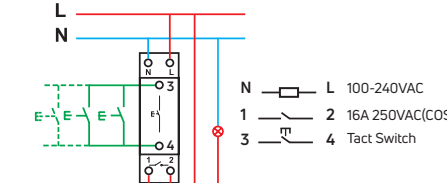

Countdown time, from 1 Min to 23

· If the product is disconnected from the

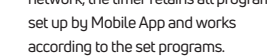

- With memory function, when the

0

Geyer Hellas S.A.

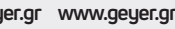

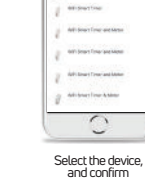

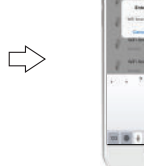

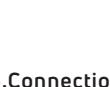

### WiFi Smart Timer Οδηγίες λειτουργίας

#### 1. Κατεβάστε και εγκαταστήστε την εφαρμογή

Πρώτα συνδέστε το τηλέφωνό σας στο τοπικό wifi. Χρησιμοποιήστε το κινητό σας για να σαρώσετε τον QR κώδικα παρακάτω ώστε να κατέβει σε αυτό η εφαρμογή και να ολοκληρωθεί η εγκατάστασή της.

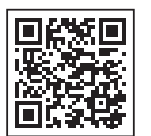

# Σύνδεση Desce eff. <u>\_</u> 5

Weik

Later

0

#### 3. Προσθήκη νέας συσκευής

Η σύνδεση της συσκευής πρέπει να γίνεται από αδειούχο εγκαταστάτη. Συνδέστε το υλικό σε κύκλωμα με τάση AC90-250VAC.

Κρατήστε πιεσμένο το πλήκτρο για περίπου 5 δευτερόλεπτα ώστε να αναβοσβήσει γρήγορα το πράσινο ενδεικτικό LED.

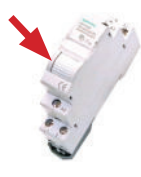

αρχική οθόνη του ρελέ

\*Αν με την πάροδο του χρόνου το ενδεικτικό LED είναι κόκκινο, επαναλάβετε την διαδικασία κρατώντας πατημένο το πλήκτρο για άλλα 5 δευτερόλεπτα

#### 4. Λειτουργία αντίστροφης μέτρησης

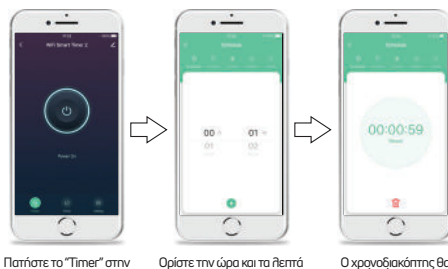

Ο χρονοδιακόπτης θα ανοίξει (ON) και θα κλείσει (OFF) στον επιλενμένο και πατήστε επιβεβαίωση χρονικό διάστημα

### GEYER

2. Δημιουργήστε λογαριασμό

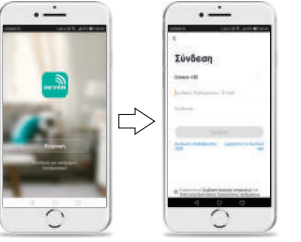

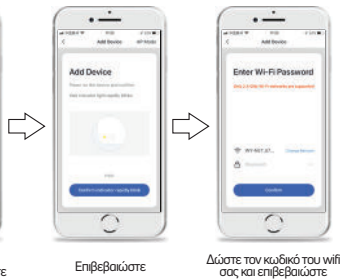

Πατήστε «+» στην αρχική οθόνη ή πατήστε προσθήκη συσκευής

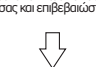

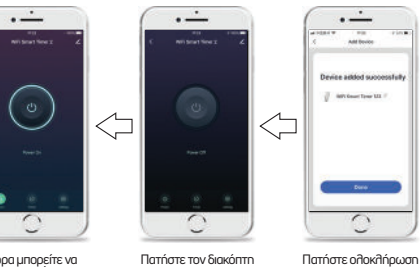

Τώρα μπορείτε να διαχειριστείτε την συσκευή σας μέσω της εφαρμογής

#### 5. Λειτουργία Χρονοδιακόπτη · ---· ---. ..... . .....

WiFi Smart Timer Οδηγίες Λειτουργίας

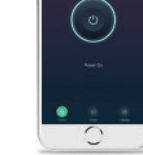

Πατήστε το "Timer" στην αρχική οθόνη του ρελέ

Επιλέξτε "Schedule" και στην συνέχεια "Add Schedule"

0 Ρυθμίστε την Ώρα και τις Ημέρες για το πρόγραμμα

· ---

Επιλέξτε "Switch1" για να ορίσετε το ΟΝ ή το OFF του ρελέ Επιθέξτε ΟΝ ή OFF, επιβεβαιώστε και αποθηκεύστε

 $\Box$ 

......

0

• ----

Direas -10 blood

5

. .

Μπορείτε να προσθέσετε περισσότερα σενάρια εάν το επιθυμείτε

0

. .

.

17:23

GEYER

· ---

0

#### 6. Λειτουργία Επαναλαμβανόμενου ON/OFF

0

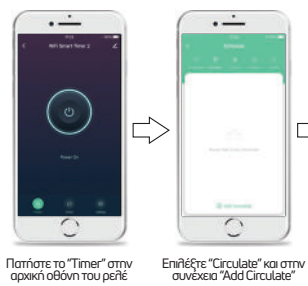

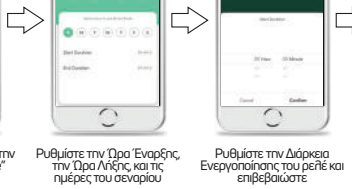

· ---

τις ημέρες του σεναρίου

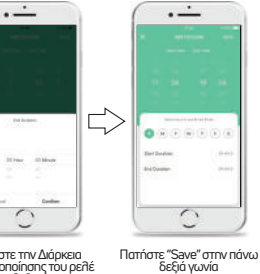

αρχική οθόνη του ρελέ

### 7. Λειτουργία Τυχαίας Ενεργοποίησης

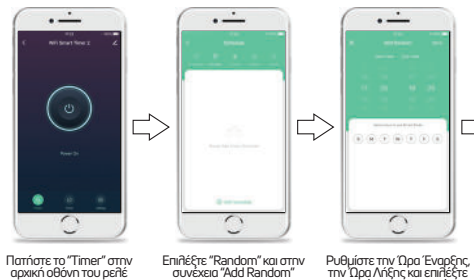

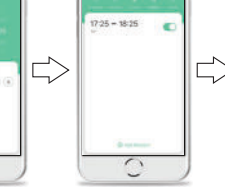

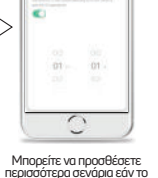

Ρυθυίστε την Διάρκεια

Απενεργοποίησης του ρελέ και επιβεβαιώστε

· ---

8. Λειτουργία Αυτόματου Κλεισίματος

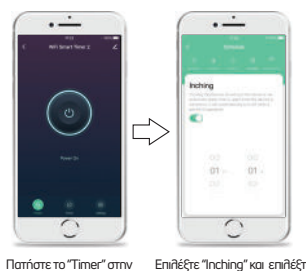

αρχική οθόνη του ρελέ

Geyer Hellas A.E. Δροσιά, Χαλκίδας, Εύβοια, Τ.Κ 34100

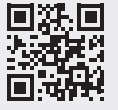

2

Επιθέξτε "Inching" και επιθέξτε το " づ " για να ενεργοποιήσετε την λειτουργία. Επίσης, ορίστε τον χρόνο αυτόματου κλεισίματος

Tna.: 22210-98711 email: cs@geyer.gr www.geyer.gr

1

Πατήστε "Save" στην πάνω δεξιά γωνία επιθυμείτε

### WiFi Smart Timer Οδηγίες λειτουργίας

• ----

Επιλέξτε "Astronomical" και

στην συνέχεια το "Sunset

### GEYER

#### 9. Λειτουργία Ανατολής

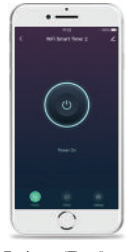

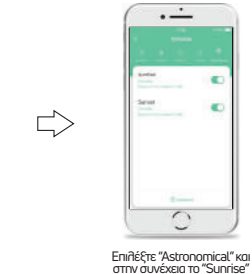

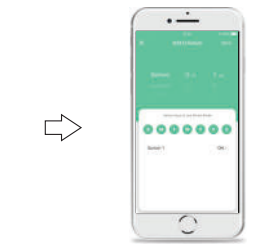

Επιλέξτε "before" (πριν), "Sunrise" (Ανατολή) ή "after" (μετά) για να ορίσετε τον χρόνο ενεργοποίησης

στού σεναρίου

. \_\_\_\_

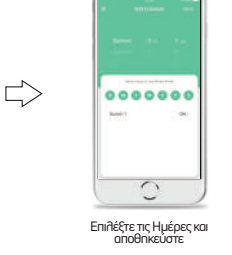

· ---

Πατήστε το "Timer" στην αρχική οθόνη του ρεθέ

### 10. Λειτουργία Ηλιοβασιλέματος

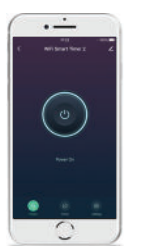

Πατήστε το "Timer" στην

αρχική οθόνη του ρεθέ

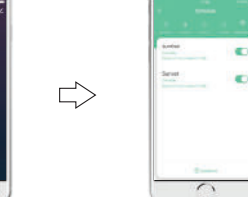

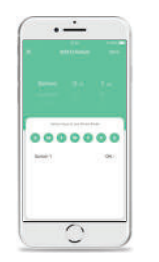

Επιλέξτε τις Ημέρες και αποθηκεύστε

• ----

5

Τραβήξτε Φωτογραφία ή επιδέξτε από το Άδμπουμ

· ---

### 11. Τροποποίηση εικονίδιου συσκευής

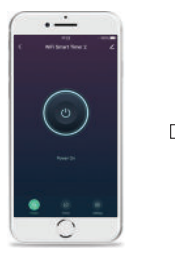

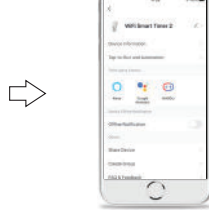

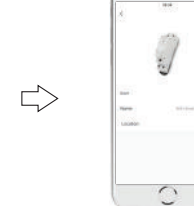

Πατηστε το εικονίδιο 🗹 στην πάνω δεξιά γωνία

#### Πατρατε το εικονίδιο 🧹 Επιθέξτε το "Εικονίδιο" στην πάνω δεξιά γωνία

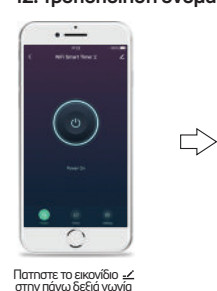

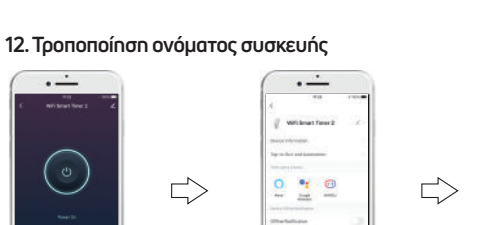

5

στην πάνω δεξιά νωνία

Πατηστε το εικονίδιο 🗹

0 Επιθέξτε το "Ονομα"

...

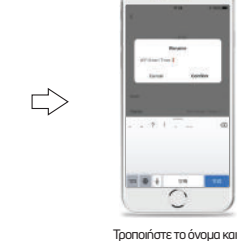

επιβεβαιώστε

3

# WiFi Smart Timer Οδηγίες Λειτουργίας

· ---

### 13. Κοινή Χρήση συσκευής

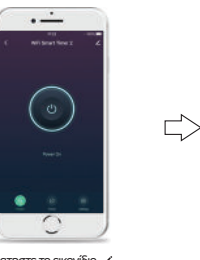

14. Ομαδοποίηση συσκευών

 $\leq$ 

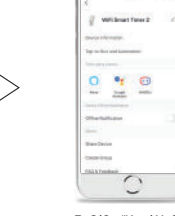

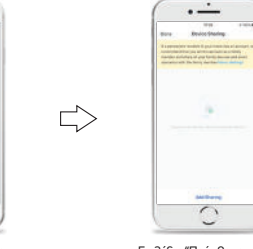

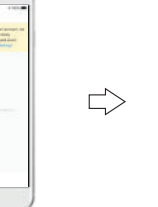

0

Πατηστε το εικονίδιο 🗹 στην πάνω δεξιά γωνία

· ---

Επιλέξτε "Κοινή Χρήση συσκευής"

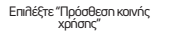

Εισάγετε τον αριθμό τηλεφώνου και επιβεβαιώστε

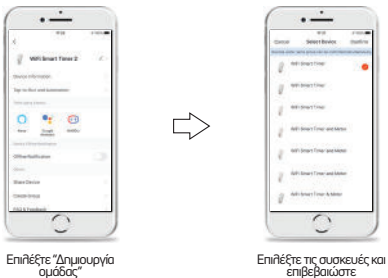

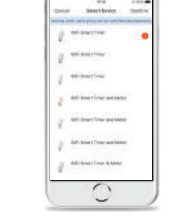

• ----

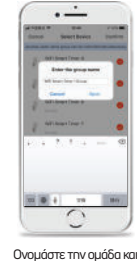

αποθοκειίστε

Πατηστε το εικονίδιο 🗹 στην πάνω δεξιά νωνία

#### 15. Χαρακτηριστικά

- Оvoµaσтікń тáσп :100-240VAC 50-60Hz
- Ονομαστικό ρεύμα: 16Α 250 VAC (cosφ=1)
- Επαφές: 1NO (SPST-NO) .
- Συχνότητα WiFi: 2.4GHz •
- Τοποθέτηση: Σε ράγα DIN 35mm . (EN60715)
- Θερμοκρασία περιβάλλοντος: -10°C...+65°C •
- . Μπορείτε να ορίσετε έως και 30 προγράμματα ανά ημέρα ή εβδομάδα
- Αντίστροφη μέτρηση από 1 λεπτό έως και . 23 ώρες και 59 λεπτά
- · Εάν διακοπεί το Wifi σας, οι ρυθμίσεις και τα προγράμματα σας παραμένουν όπως τα έχετε ορίσει μέσω της εφαρμογής και η συσκευή σας λειτουργεί κανογικά
- Μπορείτε να τοποθετήσετε και διάταξη . τοπικού επέγχου μέσω των εξόδων 3 και 4
- Μέσω της εφαρμογής για το κινητό, μπορείτε να δώσετε πρόσβαση για χειρισμό της συσκευής σας σε 20 χρήστες
- Σε περίπτωση διακοπής ρεύματος η συσκευή μένει στην προγενέστερη
  - κατάστασή της

### 16. Διάγραμμα σύνδεσης

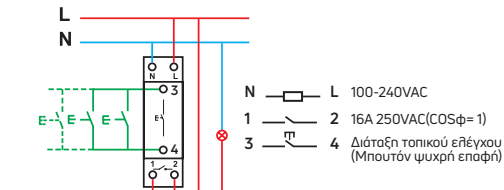

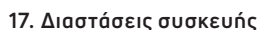

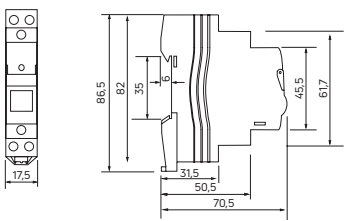

Geyer Hellas A.E. Δροσιά, Χαλκίδας, Εύβοια, Τ.Κ 34100 Tnn:: 22210-98711

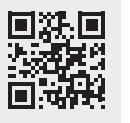

email: cs@geyer.gr www.geyer.gr

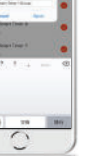

(Μπουτόν ψυχρή επαφή)

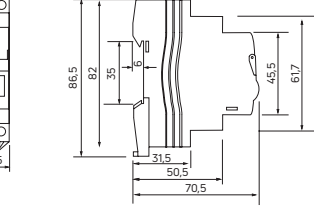

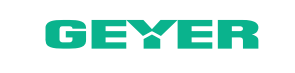

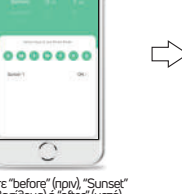

 $\Box$ 

Επιλέξτε "before" (πριν), "Sunset" (Ηλιοβασίλεμα) ή "after" (μετά) για να ορίσετε τον χρόνο ενεργοποίησης στου σεναρίου